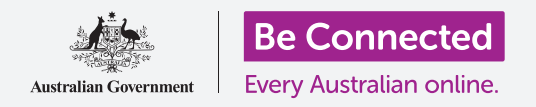

## Поврзете го вашиот нов iPad на интернет, заштитете го со код за пристап и подготвени сте да продолжите!

За да почнете да уживате во вашиот нов iPad, најпрво треба да го поставите. Ако вашиот iPad е сосема нов и не постоел претходен сопственик, тогаш тој е подготвен за поставување. Но, ако имате претходно користен iPad, важно е најпрво да го ресетирате, за да ги отстраните сите лични податоци на претходниот сопственик. Можете да научите како да го ресетирате вашиот претходно користен iPad во водичот *Како да го ресетирате вашиот претходно користен iPad*.

## Што ќе ви треба

Пред да почнете да го поставувате вашиот нов iPad, проверете дали:

- вашиот таблет е целосно полн,
- имате пристап до името и лозинката на вашата домашна Wi-Fi мрежа,
- имате број на мобилен телефон. Ако немате број на мобилен телефон, побарајте од пријател или член на семејството да го употребите неговиот телефонски број. Тоа лице ќе треба да се наоѓа во близина со неговиот мобилен телефон за овој дел од поставувањето.

Некои iPad работат со мобилен телефон со мрежни податоци 4G, како и со Wi-Fi. Ова нема да влијае врз чекорите во овој водич, но ако вашиот iPad има 4G, некои од екраните може да изгледаат малку различно.

#### Првите чекори

Поставувањето почнува со некои основни чекори за подготовка на вашиот таблет.

- 1. На почеток, притискајте го копчето за Вклучување/Исклучување, сè додека на екранот не се појави симболот на Apple.
- **2.** На Поздравниот екран притиснете го копчето Дома за да продолжите.
- **3.** Допрете го јазикот што го претпочитате. **Англискиот** јазик е стандарден.

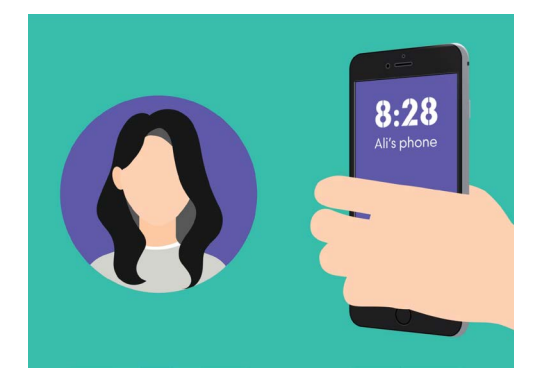

Ако немате број на мобилен телефон, побарајте од некој пријател ако може да го употребите неговиот за да го завршите поставувањето на вашиот iPad

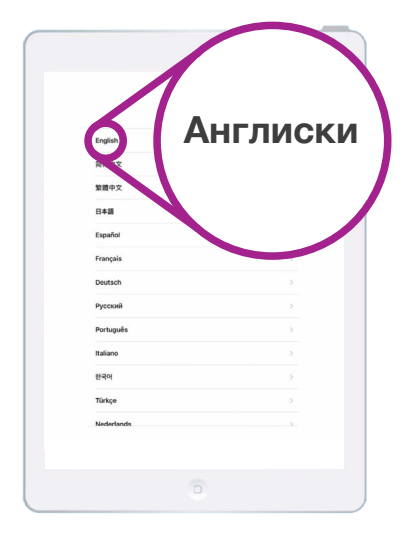

Можете да го изберете јазикот што ќе се употребува на вашиот iPad

- **4.** На екранот за **Земја и регион** допрете **Австралија**. Таа треба да се наоѓа на почетокот на списокот и веќе е селектирана.
- **5.** iPad ќе ви понуди опција за **Брз почеток**. Ова е за лица што вршат надградба од постар iPad, па затоа допрете **Рачно поставување**.

Безбедно е да му кажете на вашиот таблет дека живеете во Австралија. Ова нема да ја открие вашата домашна адреса и обезбедува дека ќе добивате соодветни ажурирања и информации за австралијански корисници на таблет.

## Како да се поврзете на Wi-Fi мрежа

Сега е време да се поврзете на вашата домашна Wi-Fi мрежа за да добиете пристап до интернет. На вашиот нов таблет му треба интернет врска за да презема апликации, да пристапува до информации и да репродуцира ТВ-емисии или филмови.

- Од екранот Избери екран на Wi-Fi мрежа, во списокот најдете го името на вашата домашна Wi-Fi мрежа.
- **2.** Допрете го името на домашната Wi-Fi мрежа за да почнете да се поврзувате.
- Користете ја тастатурата за да ја внесете лозинката за вашата домашна Wi-Fi мрежа, внимавајќи притоа да ги внесете точно големите и малите букви.
- Вашиот iPad ќе се поврзе, и потоа ќе продолжи да врши некои автоматски задачи за поставување во заднината.

Името на вашата домашна Wi-Fi мрежа ќе се наоѓа во списокот со достапни мрежи

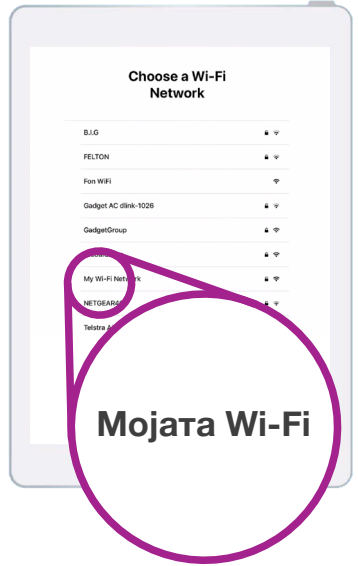

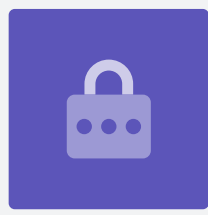

### Како да го направите безбеден вашиот iPad

Сега, вашиот iPad ќе ви даде неколку опции за да го заштитите со код за пристап. Кодот за пристап е код само за вашиот iPad и го штити од користење што не сте го дозволиле.

- **1.** Екранот **Податоци и приватност** објаснува кои лични информации може да ви ги побара вашиот iPad. Најдете малку време да ги прочитате информациите и потоа допрете на **Продолжи** за да продолжите.
- 2. Touch ID ви овозможува да го отклучите вашиот iPad со отпечаток од вашиот прст. Ова можеме да го најдеме водичот за поставки за Безбедност и приватност на iPad, па затоа, засега, допрете на Постави Touch ID подоцна.
- **3.** Потврдете го ова со допирање на **Не употребувај**.
- **4.** Изберете шестцифрен код за пристап што вие ќе го помнете лесно, но на останатите ќе им биде тешко да го погодат. Внесете ги броевите.
- 5. Вашиот iPad може да одлучи дека кодот за пристап не е доволно безбеден. Ако се случи тоа, допрете на Смени го кодот за пристап и обидете се повторно.

Силниот код за пристап претставува мешавина од случајни броеви. Избегнувајте да користите броеви што може лесно да се погодат, како на пример, вашиот датум на раѓање, или редоследни броеви.

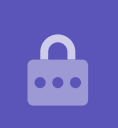

## Како да создадете Apple ID

Потоа, вашиот iPad ќе ве праша дали сакате да поставите Apple ID. Apple ID е името на корисникот на сметката што ви ги овозможува услугите на Apple. Ви дозволува да купувате апликации, да го користите вашиот iPad за плаќање, да правите резервна копија од вашите фотографии и да ги обезбедувате вашите лични детали.

 Најпрво, iPad ќе ве праша дали сакате да извршите Обнова од резервната копија во iCloud. Ова е за корисници што веќе имаат Apple ID, а ќе научиме малку повеќе за правењето резервни копии и обновувањето во друг дел. Засега, допрете на Постави како нов iPad.

- **2.** Ако веќе имате Apple ID, можете да се најавите со вашите детали тука.
- **3.** Ако треба да создадете Apple ID, допрете на **Ja** заборавивте лозинката или немате Apple ID?
- **4.** Допрете на Создај бесплатно Apple ID.
- 5. Внесете го вашиот Датум на раѓање.
- **6.** Внесете го вашето Име и Презиме со помош на тастатурата.
- 7. Вашето Apple ID е придружено од бесплатна адреса за е-пошта на iCloud.com. Оваа адреса за е-пошта ќе стане ваше Apple ID. Допрете на Добиј бесплатна адреса за е-пошта на iCloud.
- 8. Внесете го вашето име или некој друг збор пред @icloud.com. Ако оваа адреса веќе постои, Apple ќе ви предложи нешто друго. Безбедно е да ги прифатите предлозите на Apple.
- 9. Допрете на Следно за да продолжите.
- **10.** Допрете на **Продолжи** за да потврдите дека сакате оваа адреса на е-пошта да биде вашето Apple ID.
- Сега треба да создадете силна лозинка за вашето ново Apple ID. Треба да биде мешавина од букви, бројки и големи букви, и не треба да биде иста со ниедна друга е-пошта или сметка. Користете ја тастатурата за да ја внесете веднаш до **Лозинка**.
- **12.** Внесете ја повторно новата лозинка веднаш до **Провери**.
- 13. За дополнителна безбедност, iPad го праќа кодот за пристап на мобилниот телефон. Внесете го бројот на мобилниот телефон и имајте го телефонот при рака. Ако немате број на мобилен телефон, побарајте го од некој пријател или член на семејството, но обезбедете дека тие се наоѓаат во близина за овој чекор! Кога ќе бидете подготвени да го примите кодот, допрете на Следно.

|                  | Apple ID                                                     |
|------------------|--------------------------------------------------------------|
| Sign in with you | r Apple ID to use iCloud, iTunes, the App Store<br>and more. |
| Apple ID Email   |                                                              |
| Forgot p         | assword or don't have an Apple ID?                           |
| _                |                                                              |

Apple ID ви овозможува да добивате апликации, да правите резервни копии од вашите фотографии и да ги обезбедите личните податоци

- 14. Кодот ќе се прати на мобилниот телефон како текстуална порака. Тој ќе важи само за одредено време, па затоа, внесете го веднаш во вашиот iPad. Потоа, допрете на Следно.
- **15.** Прочитајте ги условите и одредбите и допрете на **Се согласувам** кога ќе бидете подготвени.
- **16.** По неколку моменти, вашиот iPad ќе го заврши создавањето на вашето Apple ID, па стрпете се малку!

Честитки! Вашето Apple ID се создаде и подготвени сте да продолжите.

Кога избирате лозинка за вашето Apple ID, не користете ја истата лозинка од друга е-пошта или сметка. Запишете ги вашето Apple ID и лозинка на безбедно место.

••••

# Како да вклучите дополнителни функции

Вашиот iPad сега ќе ве праша дали сакате да користите некои од дополнителните функции, како на пример, ажурирања, услуги за локација, Apple Pay и друго. Некои од овие можете да ги поставите подоцна.

 Во Експресни поставки ќе ја најдете говорната помошничка на Apple, Siri, која ви овозможува да вршите низа нешта кога зборувате со вашиот iPad, а Услугите за локација го користат ГПС-системот на вашиот iPad за да ви обезбедуваат информации за времето, сообраќајот и други локални информации. Исто така, може да ви помогнат да го најдете вашиот iPad ако го загубите. Двете функции се корисни, па затоа, допрете на Продолжи.

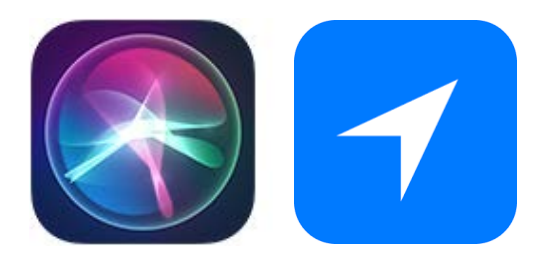

Икони за корисните функции Услуги за локација и Siri

- 2. Вашиот iPad автоматски ќе го ажурира својот софтвер, што е практично и го чува таблетот безбеден. За да го дозволите ова, допрете на Продолжи.
- Apple Pay ви овозможува да го користите таблетот како кредитна картичка во некои продавници, но засега можете да го прескокнете ова со допирање на Постави подоцна во Поставки.
- **4.** Можете да ги зачувате сите ваши лозинки во безбедниот систем наречен iCloud Keychain. Оваа функција е особено практична и ја подобрува безбедноста, па затоа, допрете на Продолжи.

### Како да ги прескокнете Напредните функции

Следните неколку екрани ќе ве запрашаат дали сакате да користите разни напредни функции на вашиот iPad. Засега можете да ги прескокнете и да погледнете како да ги поставите подоцна.

- **1.** Време на екран: Допрете на **Постави подоцна во Поставки**.
- 2. Аналитички податоци: Допрете на Не споделувај.
- 3. Брз пристап до лежиштето: Допрете на Продолжи.
- **4.** Префрлајте се меѓу неодамнешни апликации: Допрете на **Продолжи**.

#### Последни чекори

Екранот **Добредојде во iPad** ви кажува дека поставувањето заврши.

Допрете на **Почни** за да го видите вашиот нов **Почетен екран**.

За да проверите дали вашиот iPad е правилно поврзан со домашната Wi-Fi-мрежа, погледнете го симболот за Wi-Fi во горниот дел на екранот.

Ако симболот за Wi-Fi што се наоѓа во горниот дел на екранот е бел, вашиот таблет е поврзан на Wi-Fi и подготвен за користење!

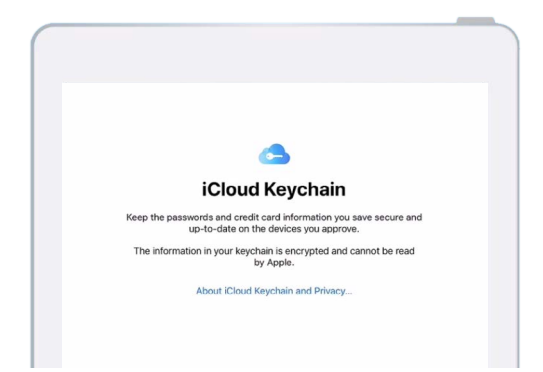

iCloud Keychain безбедно ги складира вашите лозинки и деталите на кредитните картички за да не морате да ги помнете

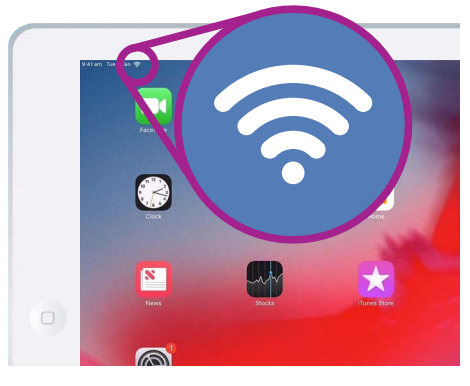

Симболот за Wi-Fi покажува дека вашиот iPad е подготвен за користење